#### Modalità operativa 'Misurazione'

Dopo aver inserito la tensione d'esercizio, l'apparecchio passa automaticamente in modalità operativa "Misurazione". Avvio della modalità operativa 'Misurazione' da un'altra modalità (es. Diagnosi, Assistenza): Premere a lungo il tasto **meas** (> 2 s).

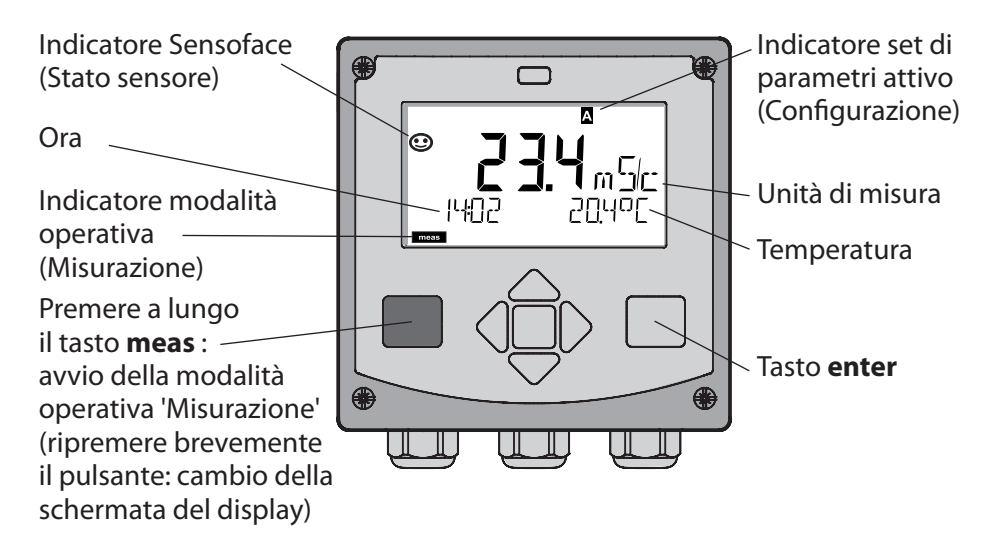

Nella modalità operativa 'Misurazione' si visualizzano sul display:

 Valore di misura e ora (24/12 h AM/PM) nonché temperatura in °C oppure °F (selezionare i formati nella configurazione)

Premere il tasto **meas** in modalità operativa 'Misurazione' per visualizzare le seguenti schermate (per circa 60 secondi):

- Valore di misura e selezione del set di parametri A/B (se configurato)
- Valore di misura e denominazione dei punti di misura ("TAG", la denominazione dei punti di misura può essere inserita nella configurazione)
- Ora e data

Premere il tasto **enter** per visualizzare le correnti di uscita. La visualizzazione è attiva sino a quando si premerà **enter**, si passerà infine nuovamente alla visualizzazione dei valori di misura dopo 3 secondi.

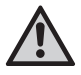

Per adattare l'apparecchio al task di misurazione, occorre configurarlo!

### Guida rapida

#### Tastiera

| Tasto                                | Funzione                                                                                                    |  |
|--------------------------------------|----------------------------------------------------------------------------------------------------|--|
| meas                                 | <ul> <li>Indietro di un livello nel menu</li> <li>Direttamente nella modalità di misurazione<br/>(premere per &gt; 2 sec.)</li> </ul>                                                                                                    |  |
| info                                 | <ul><li>Visualizzazione informazioni</li><li>Visualizzazione messaggi di errore</li></ul>                                                                                                    |  |
| enter                                | <ul> <li>Configurazione: conferma inserimenti,<br/>fase di configurazione successiva</li> <li>Calibrazione:<br/>proseguimento procedura di programmazione</li> <li>Modalità misurazione: visualizzazione corrente<br/>d'uscita</li> </ul> |  |
| Tasti direzionali<br>su/giù          | <ul> <li>Modalità misurazione: apertura menu</li> <li>Menu: aumento/diminuzione valore numerico</li> <li>Menu: selezione</li> </ul>                                                                                                    |  |
| Tasti direzionali<br>sinistra/destra | <ul> <li>Modalità misurazione: apertura menu</li> <li>Menu: gruppo menu precedente/successivo</li> <li>Inserimento numerico: posizione verso sinistra/<br/>destra</li> </ul>                                                              |  |

#### Monitoraggio sensore Sensocheck, Sensoface

Sensocheck monitora in modo continuo il sensore e le linee del sensore. Sensocheck è parametrizzabile (impostazione di default: disattivo).

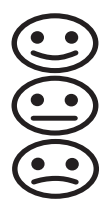

Sensoface fornisce indicazioni sullo stato del sensore. I tre pittogrammi di Sensoface forniscono indicazioni di diagnosi relative alla necessità di manutenzione del sensore.

### Selezione modalità operativa/inserimento valori

### Selezione modalità operativa:

- 1) Premere a lungo il tasto **meas** (> 2 sec.) (modalità operativa "Misurazione)
- 2) Premere un tasto direzionale a scelta per visualizzare il menu di selezione.
- 3) Selezione della modalità operativa mediante tasto direzionale sinistra/ destra
- 4) Confermare la modalità operativa selezionata con enter

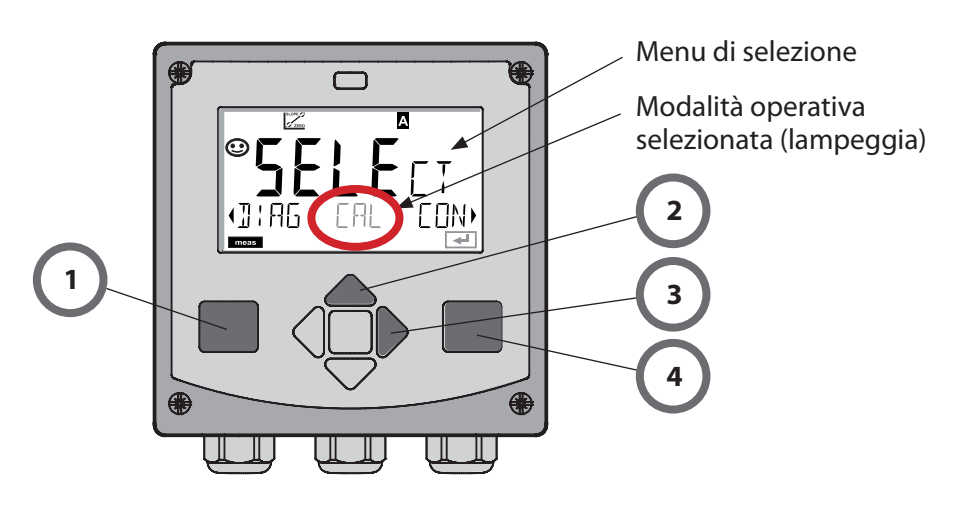

### Inserimento valori:

- 5) Selezione posizione numerica: Tasto direzionale sinistra/destra
- 6) Modifica valore numerico: tasto direzionale su/giù
- 7) Confermare l'inserimento con **enter**

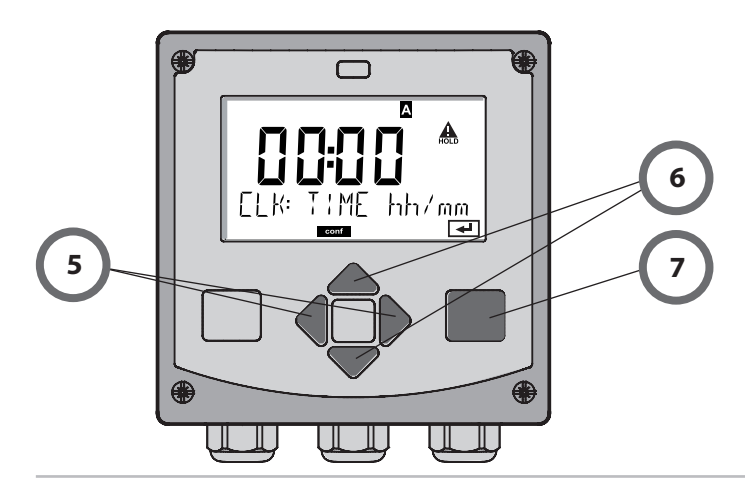

# Modalità operative/Funzioni

|                      | meas                                                                                                    | meas meas                                                                                                    |  |  |
|----------------------|----------------------------------------------------------------------------------------------------|----------------------------------------------------------------------------------------------------|--|--|
| Modalità di          | Indica                                                                                                    |                                                                                                    |  |  |
| misurazione          | dopo 60 sec. ↓ dopo 60 sec.                                                                                                    |                                                                                                    |  |  |
|                      | Premere un t<br>I tasti direzio<br>Aprire le voci                                                                                                    | asto direzionale a scelta per passare al menu di selezione.<br>1ali destra/sinistra consentono di selezionare il gruppo di menu.<br>di menu con <b>enter</b> . Tornare indietro con <b>meas</b> . |  |  |
| DIAG                 | CALDATA                                                                                                    | CALDATA Visualizzazione dati di calibrazione                                                                                                    |  |  |
|                      | SENSOR                                                                                                    | SENSOR Visualizzazione dati caratteristici sensore                                                                                                    |  |  |
|                      | SELFTEST                                                                                                    | Auto-test: RAM, ROM, EEPROM, Modulo                                                                                                    |  |  |
|                      | LOGBOOK                                                                                                    | Log book: 100 eventi con data e ora                                                                                                    |  |  |
|                      | MONITORVisualizzazione dei segnali del sensore non correttiVERSIONVisualizz. versione software, tipo di apparecchio e no. d                                                      |                                                                                                    |  |  |
|                      |                                                                                                    |                                                                                                    |  |  |
| HOLD                 | Attivazione manuale dello stato HOLD, ad es. per la sostituzione del sensore.<br>Le uscite del segnale si comportano come parametrizzato (es. ultimo valore di<br>misura, 21 mA) |                                                                                                    |  |  |
| CAL                  | CAL_SOL                                                                                                    | Calibrazione con soluzione di calibrazione                                                                                                    |  |  |
|                      | CAL_CELL                                                                                                    | Calibrazione mediante immissione della costante di cella                                                                                                    |  |  |
|                      | P_CAL Calibrazione prodotto                                                                                                    |                                                                                                    |  |  |
|                      | CAL_RTD                                                                                                    | Taratura della sonda di temperatura                                                                                                    |  |  |
| ▶↓                   |                                                                                                    |                                                                                                    |  |  |
| CONF                 | PARSET A                                                                                                    | Configurazione set di parametri A: vedere pagina seguente                                                                                                    |  |  |
| •                    | PARSET B                                                                                                    | Configurazione set di parametri B                                                                                                    |  |  |
|                      |                                                                                                    |                                                                                                    |  |  |
|                      | MONITOR                                                                                                    | Visualizz. valori di misura a scopo di validazione (simulatori)                                                                                                    |  |  |
| (Accesso<br>mediante | OUT1                                                                                                    | Trasduttore di corrente uscita 1                                                                                                    |  |  |
| codice,              | OUT2                                                                                                    | Trasduttore di corrente uscita 2                                                                                                    |  |  |
| iniziale: 5555)      | IRDA                                                                                                    | Attivazione interfaccia IrDA                                                                                                    |  |  |
|                      | CODES                                                                                                    | Assegnazione del codice di accesso per le modalità operative                                                                                                    |  |  |
|                      | DEFAULT                                                                                                    | Ripristino impostazioni iniziali                                                                                                    |  |  |
|                      | OPTION                                                                                                    | Abilitazione opzioni mediante TAN                                                                                                    |  |  |

4

Le fasi di configurazione sono raggruppate in gruppi di menu.

Utilizzare i tasti direzionali sinistra/destra per passare al gruppo di menu precedente/successivo.

Ciascun gruppo contiene voci di menu per l'impostazione dei parametri. Aprire le voci di menu con **enter**. Modificare i valori con i tasti direzionali e confermare/rilevare le impostazioni con **enter**.

Indietro alla misurazione: Premere a lungo il tasto meas (> 2 sec.).

| Selezione grup-<br>po di menu | Gruppo di menu                   | Codice    | Display | Selezione gruppo<br>di menu |
|-------------------------------|----------------------------------|-----------|---------|-----------------------------|
|                               | Selezione sensore                | SNS:      |         | enter                       |
|                               |                                  | Voce di ı | menu 1  | - ontor                     |
|                               |                                  |           | :       | enter                       |
|                               |                                  | Voce di ı | menu    | \prec enter                 |
| • (                           | Uscita corrente 1                | OT1:      |         | ) enter                     |
| •                             | Uscita corrente 2                | OT2:      |         |                             |
| •                             | Compensazione                    | COR:      |         |                             |
| •                             | Modalità allarme                 | ALA:      |         | *                           |
|                               | Impostazione ora                 | CLK:      |         |                             |
|                               | Denominazione punti<br>di misura | TAG:      |         |                             |

# Calibrazione con soluzione di calibrazione

Immissione del valore a temperatura corretta della soluzione di calibrazione con contemporanea visualizzazione della costante di cella.

| Display                                               | Azione                                                                                                    | Osservazioni                                                                                 |
|-------------------------------------------------------|----------------------------------------------------------------------------------------------------|----------------------------------------------------------------------------------------------|
| SELEET<br>UIRG ERL CONV                               | Selezione della calibra-<br>zione.<br>Continuare con <b>enter</b><br>Selezionare il metodo di<br>calibrazione CAL_SOL.<br>Continuare con <b>enter</b>                                                                     |                                                                                              |
|                                                       | Disponibilità calibrazione.<br>La clessidra lampeggia.                                                                                                    | Visualizzazione (3 sec.)<br>A partire da adesso,<br>l'apparecchio si trova<br>in stato HOLD. |
| ی<br>ایک میں <b>885 ا</b><br>10623 میں 2001 10<br>ایک | Immergere il sensore nella<br>soluzione di calibrazio-<br>ne. Con i tasti direzionali<br>impostare il valore a<br>temperatura corretta della<br>soluzione di calibrazione<br>(v. tabella).<br>Confermare con <b>enter</b> | Riga inferiore: Visualiz-<br>zazione della costante<br>di cella e della tempe-<br>ratura     |
|                                                       | Viene visualizzata la co-<br>stante di cella calcolata.<br>L'icona "clessidra" lampeg-<br>gia.<br>Continuare con <b>enter</b>                                                                                             |                                                                                              |

### Calibrazione con soluzione di calibrazione

| Display | Azione                                                                                                    | Osservazioni                                                                                                    |
|---------|----------------------------------------------------------------------------------------------------|----------------------------------------------------------------------------------------------------|
|         | Visualizzazione dei valori<br>misurati nella grandezza<br>misurabile impostata (qui:<br>mS/cm). L'apparecchio si<br>trova ancora nello stato<br>Hold. Montare il sensore e<br>verificare se la misurazio-<br>ne è OK.<br>Con il tasto MEAS è possi-<br>bile terminare la calibra-<br>zione, il tasto REPEAT ne<br>consente la ripetizione. |                                                                                                    |
|         | Selezionando MEAS:<br>Uscire dalla calibrazione<br>con <b>enter</b> .                                                                                                    | Visualizzazione della<br>conduttività e della<br>temperatura, Sensofa-<br>ce è attivato.<br>Dopo aver termina-<br>to la calibrazione, le<br>uscite rimangono<br>ancora in stato HOLD<br>per un breve periodo<br>di tempo.<br>Dopo visualizzazione<br>GOOD BYE l'apparec-<br>chio entra automatica-<br>mente nella modalità<br>di misurazione. |

#### Note:

- Durante la calibrazione vengono utilizzate soluzioni di calibrazione note con i rispettivi valori di conduttività a temperatura corretta (vedi tabella Soluzioni di calibrazione).
- Durante la calibrazione, la temperatura deve essere mantenuta stabile.

# Messaggi di errore

| Errore  | <b>Testo informativo</b><br>(compare in caso di errore<br>premendo il tasto 'Info') | Problema<br>Causa possibile                                                                                                    |
|---------|-------------------------------------------------------------------------------------|----------------------------------------------------------------------------------------------------|
| ERR 99  | DEVICE FAILURE                                                                      | <b>Errore dati taratura</b><br>EEPROM oppure RAM guasta<br>Questo messaggio di errore com-<br>pare solo in caso di guasto com-<br>pleto. L'apparecchio deve essere<br>riparato in stabilimento e tarato<br>nuovamente.              |
| ERR 98  | CONFIGURATION ERROR                                                                 | <b>Errore dati di calibrazione o</b><br><b>configurazione</b><br>Errore di memoria nel program-<br>ma dell'apparecchio<br>Dati di calibrazione o configura-<br>zione errati, configurare e calibra-<br>re nuovamente l'apparecchio. |
| ERR 97  | NO MODULE INSTALLED                                                                 | <b>Nessun modulo presente</b><br>Far montare il modulo in stabili-<br>mento.                                                                                                    |
| ERR 96  | WRONG MODULE                                                                        | <b>Modulo errato</b><br>Far sostituire il modulo in stabili-<br>mento.                                                                                                    |
| ERR 95  | SYSTEM ERROR                                                                        | <b>Errore di sistema</b><br>Occorre un riavvio.<br>Se non è possibile rimuovere<br>l'errore, spedire l'apparecchio.                                                                                                    |
| ERR 100 | INVALID SPAN OUT1                                                                   | Errore di configurazione<br>Span Out1                                                                                                    |
| ERR 101 | INVALID SPAN OUT2                                                                   | Errore di configurazione<br>Span Out2                                                                                                    |
| ERR 105 | INVALID SPAN I-INPUT                                                                | Errore di configurazione Input I                                                                                                    |

# Messaggi di errore

| Errore | <b>Testo informativo</b><br>(compare in caso di errore<br>premendo il tasto 'Info') | Problema<br>Causa possibile                                                  |
|--------|-------------------------------------------------------------------------------------|------------------------------------------------------------------------------|
| ERR 11 |                                                                                     | Range di visualizzazione<br>superato/non raggiunto                           |
|        | CONDUCTIVITY RANGE                                                                  | Cond > 999,9 mS/cm<br>> 99,99 S/m<br>< 1 Ohm * cm                            |
|        | CONCENTRATION RANGE                                                                 | Conc > 9,99 %                                                                |
|        | SALINITY RANGE                                                                      | SAL > 45,0 ‰                                                                 |
| ERR 12 | CONDUCTANCE TOO HIGH                                                                | Range di misurazione del va-<br>lore di conduttanza superato<br>> 3500 mS/cm |
| ERR 13 | TEMPERATURE RANGE                                                                   | Range di temperatura<br>superato/non raggiunto                               |
| ERR 15 | SENSOCHECK                                                                          | Sensocheck                                                                   |
| ERR 60 | OUTPUT LOAD                                                                         | Errore carico                                                                |
| ERR 61 | OUTPUT 1 TOO LOW                                                                    | <b>Corrente d'uscita 1</b><br>< 0 (3,8) mA                                   |
| ERR 62 | OUTPUT 1 TOO HIGH                                                                   | <b>Corrente d'uscita 1</b><br>> 20,5 mA                                      |
| ERR 63 | OUTPUT 2 TOO LOW                                                                    | <b>Corrente d'uscita 2</b><br>< 0 (3,8) mA                                   |
| ERR 64 | OUTPUT 2 TOO HIGH                                                                   | Corrente d'uscita 2<br>> 20,5 mA                                             |